هيئة الزكاة والضريبة والجمارك Zakat, Tax and Customs Authority

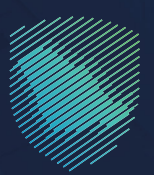

دليل المستخدم

## للاسـتعلام عـن تفاصيـل بنـود التعرفـة بقـرار الإعفـاء

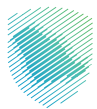

## الهدف من الدليل

إيضاح كيفية الاستعلام عن تفاصيل بنود التعرفة بقرار الاعفاء واستعراض التقارير عبر الموقع الإلكتروني :

https://zatca.gov.sa

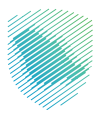

## خطوات الاستفادة من الخدمة

1 - الدخول إلى موقع الهيئة الإلكترونى: www.zatca.gov.sa

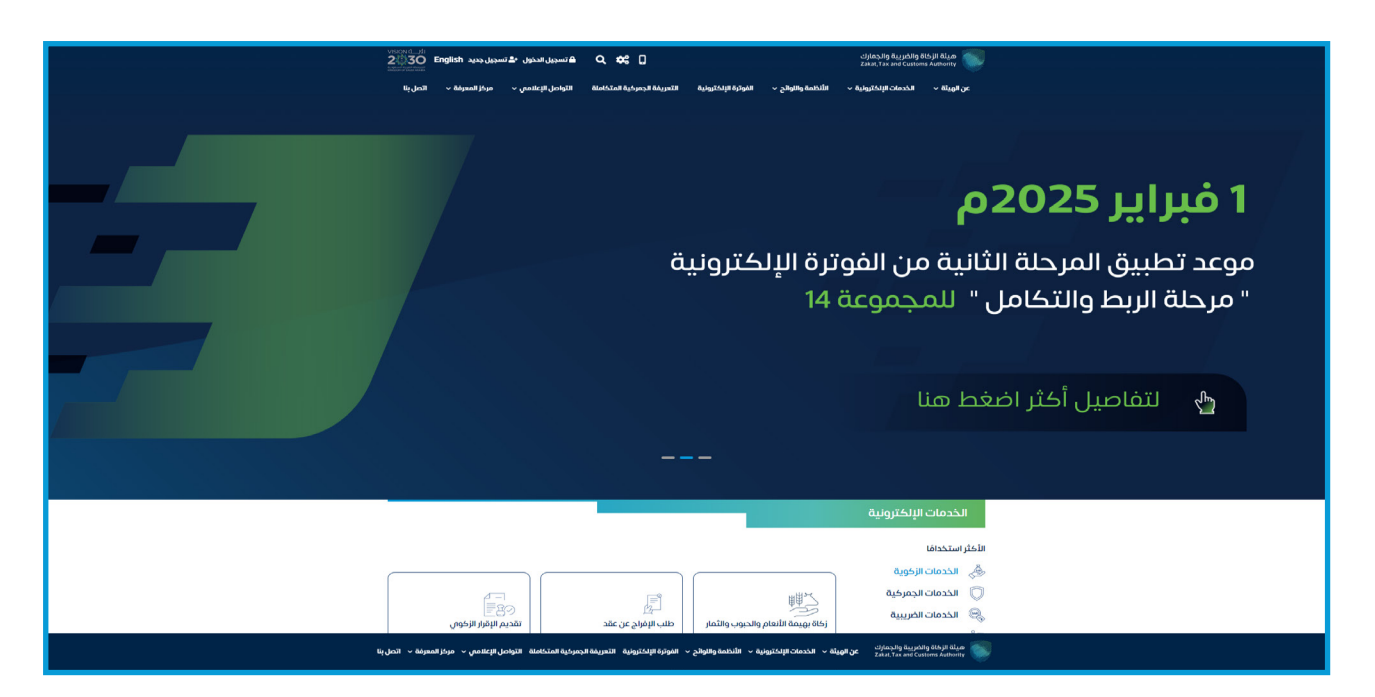

2 - الضغط على «الخدمات الإلكترونية » من الأعلى ، ثم الدخول إلى الخدمة.

|   | ول 🕹 تسجیل جدید English ول 🕹         | تسجيل الدغ 🖨 Q 🛟                           |                                        | هيئة الزكاة والخريبة والجمارك<br>Zəkət, Tax and Customs Authority |
|---|--------------------------------------|--------------------------------------------|----------------------------------------|-------------------------------------------------------------------|
|   | مى -> مركز المعرفة -> اتصل بنا       | التعريفة الجمرخية المتكاملة التواصل الإعلا | الأنظمة واللوائح ~ الفوترة الإلكترونية | عن الهيئة 🔸 الخدمات الإنكترونية 🔸                                 |
|   | : • *                                |                                            | زييية والجمرخية                        | يسية > الخدمات الإلكترولية > الخدمات الزكوية والف                 |
|   | E () Linna ()                        |                                            |                                        |                                                                   |
|   |                                      | متقنه متونه                                | ווצבטר וונים                           |                                                                   |
|   | × C                                  | F .                                        | Ô d                                    |                                                                   |
|   | ــــــــــــــــــــــــــــــــــــ | الخدمات الضريبية خدمات                     | الزكوية الخدمات الجمركية               | ـــــــــــــــــــــــــــــــــــــ                             |
|   |                                      |                                            |                                        |                                                                   |
|   |                                      | ف تتعامل معه                               | النشاط الذي سو                         |                                                                   |
|   | ار (28) مستوردون ومصدرون أفراد (12)  | نارير المستوردين (7) مستوردون ومصدرون تج   | التسجيل (1) الدفع والاسترداد (1) تة    | خدمات عامة (1) الاكثر استخدام (3)                                 |
|   | المزادات الإلكترونية (1) الكل (90)   | أخرى (7) منظمو الفعاليات (1)               | ون (23) الاسترداد (1) تقديم بلاغ (1)   | مسافرون دوليون (3) مخلصون جمر کير                                 |
|   |                                      | المتاحة                                    | الخدمات                                |                                                                   |
|   | Q                                    |                                            | س الخدمات                              | ¢ ترتيب حسب البحث ذ                                               |
|   |                                      |                                            |                                        |                                                                   |
|   |                                      |                                            |                                        |                                                                   |
|   | =                                    | ER C                                       | Re-                                    | $\bigcirc$                                                        |
|   | <u>EQ</u>                            | LOTTON.                                    |                                        |                                                                   |
|   | استعراض الغرامات                     | تأكيد وصول شحنات النقل السريع              | طباعة البيان الجمركي والإحصائي         | الاستعلام عن بيان جمركي                                           |
|   |                                      |                                            |                                        |                                                                   |
| Ð |                                      |                                            |                                        |                                                                   |
|   |                                      |                                            |                                        |                                                                   |
|   |                                      | Ê                                          | E-1                                    | CHEMICAL PROPERTY AND A STATE                                     |

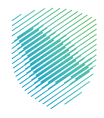

3 - الضغط على «الدخول للخدمة»، ثم تسجيل الدخول باسم المستخدم وكلمة المرور.

| 🕫 تسجيل الحذول إلى الخدمات الزكوية والغريبية | تسجيل الدخول                                                                                                    |                                                                  |
|----------------------------------------------|----------------------------------------------------------------------------------------------------|------------------------------------------------------------------|
|                                              | xxxxxxxx A                                                                                                    |                                                                  |
|                                              | XXXXXXXX, d                                                                                                    |                                                                  |
|                                              | نسبت خلمه المزور<br>نسبت اسم المستخدم<br>إعادة تعبين حساب المستوتر الاستمارة                                                                                                    |                                                                  |
|                                              | ۲۲۲ not a robot کی منابع کی منابع منابع کی منابع کی منابع کی منابع کی منابع کی منابع منابع کی منابع کی منابع کی منابع کی منابع کی منابع کی منابع کی منابع کی منابع کی منابع کی منابع کی منابع کی منابع کی منابع کی منابع کی منابع کی منابع کی منابع کی منابع کی منابع کی منابع کی منابع کی منابع کی منابع کی منابع کی منابع منابع من<br>منابع منابع منابع منابع منابع منابع منابع منابع منابع منابع منابع منابع منابع منابع منابع منابع منابع منابع منابع منابع منابع منابع منابع منابع منابع منابع منابع منابع منابع منابع منابع منابع منا<br>منابع منابع منابع منابع منابع منابع منابع منابع منابع منابع منابع منابع منابع منابع منابع منابع منابع منابع منابع منابع منابع منابع منابع منابع منابع منابع منابع منابع منابع منابع منابع منابع منابع منابع منابع منابع منابع منابع منابع منابع منابع منابع منابع منابع منابع منابع منابع منابع منابع منابع<br>منابع منابع منابع منابع منابع منابع منابع منابع منابع منابع منابع منابع منابع منابع منابع منابع منابع منابع منابع منابع منابع منابع منابع منابع منابع منابع منابع منابع منابع منابع منابع منابع منابع منابع منابع منابع منابع منابع منابع | مينة الزخاة والخبرية والجمارك<br>Zaka T, Ta and Customs Autority |
|                                              | مستخدم جديد                                                                                                    | مرحبًا بك ضي تحرية هيئة الزخاة والضريبة والجمارك الرقمية الجديدة |
|                                              |                                                                                                    |                                                                  |
|                                              |                                                                                                    |                                                                  |
|                                              |                                                                                                    |                                                                  |
|                                              |                                                                                                    |                                                                  |
|                                              |                                                                                                    |                                                                  |
|                                              |                                                                                                    |                                                                  |
|                                              |                                                                                                    |                                                                  |

4 - الدخول إلى صفحة «قائمة طلبات».

| C English 🔅 🗍          | مرحبابك                                            |                                                             | هيئة الزكاة والضريبة والجمارك<br>Zakat,Tax and Customs Authority         |  |
|------------------------|----------------------------------------------------|-------------------------------------------------------------|--------------------------------------------------------------------------|--|
| كز المعرفة 🗸 التصل بنا | التعريفة الجمر كية المتكاملة التواصل الإعلامي 🗸 مر | الأنظمة واللوائح 🗸 الفوترة الإلكترولية                      | عن الهيئة 🗸 الخدمات الإلكترونية 🗸                                        |  |
|                        |                                                    | ضافة تقرير إعفاء تفصيلي                                     | <b>التقارير الاحصائية - إ</b> ذ<br>الرئيسية > تقاير المستودين - المحدرين |  |
|                        |                                                    |                                                             |                                                                          |  |
|                        | قائمة الدلنيات                                     | ناء تفصيلى                                                  | تقديم طلب تقرير إعف                                                      |  |
|                        |                                                    |                                                             | بيانات المستورد                                                          |  |
|                        | السجل الزئيسی<br>XXXXXXXXX                         | XX                                                          | الإسم<br>XXXXXXXXXXXX                                                    |  |
|                        | صة بالسجل الرئيسي وكل السجلات الفرعية              | وعدم اختيار السجل الفرعى سيتم الحصول على كافة البيانات الخا | * في حالة اختيار السجل الرئيسي فقط                                       |  |
|                        |                                                    | يلى                                                         | تقديم طلب تقرير إعفاء تفص                                                |  |
|                        |                                                    | XXXXXXXX                                                    | رقم قرار الاعفاء :                                                       |  |
|                        |                                                    |                                                             | تاريخ قزار الاعفاء :                                                     |  |
|                        |                                                    | XXXXXXXXXXXXXXXXXXXXXXXXXXXXXXXXXXXXXXX                     | الجمرك :                                                                 |  |
|                        | طلب                                                | דמניא ווע                                                   |                                                                          |  |

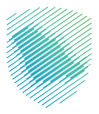

5 - تعبئة البيانات المطلوبة، ثم الضغط «تقديم الطلب».

| English 💮 🗍    | مرحبابك             |                                        |                                     |                            | اة والضريبة والجمارك<br>Zakat, Tax and Customs | هيته الزك<br>Authority |
|----------------|---------------------|----------------------------------------|-------------------------------------|----------------------------|------------------------------------------------|------------------------|
| رفة 🗸 اتصل بنا | لإعلامي 🗸 مركز المع | التعريفة الجمركية المتكاملة التواصل ال | الفوترة الإلكترونية                 | الأنظمة واللوائح 🗸         | الخدمات الإلكترونية 🗸                          | عن الهيئة 🗸            |
|                |                     |                                        | امذام تذميرام                       |                            | . S. See III                                   | 270                    |
|                |                     |                                        | ישטא המכווה.                        | صفة تقرير                  | ا <b>رير اللخصانية -</b> المحدي                | مستتا                  |
|                |                     |                                        |                                     | U                          |                                                |                        |
|                |                     |                                        |                                     |                            |                                                |                        |
|                |                     |                                        |                                     |                            |                                                |                        |
|                |                     |                                        |                                     |                            |                                                |                        |
|                | قائمة الطلبات       |                                        |                                     | فاء تفصيلي                 | قديم طلب تقرير إء                              | ï                      |
|                |                     |                                        |                                     |                            |                                                |                        |
|                |                     |                                        |                                     |                            | انات المستورد                                  | μ.                     |
|                |                     | السجل الرئيسى<br>XXXXXXXXX             | 1                                   | х                          | الإسم<br>XXXXXXXXXXXXX                         |                        |
|                |                     | بة بالسجل الرئينس وكل السجلات القرعية  | سيثم الحصول على كافة البيانات الخاص | ط وعدم اختيار السجل الفرعى | * فى حالة اختيار السجل الرئيسى فة              |                        |
|                |                     |                                        |                                     |                            |                                                |                        |
|                |                     |                                        |                                     | يىلىي                      | نديم طلب تقرير إعفاء تف                        | Ta<br>Ta               |
|                |                     |                                        | XXXX                                | XXXX                       | قم قرار الاعفاء :                              | ij                     |
|                |                     |                                        | XXXX                                | xxxx                       | اريخ قرار اللعفاء :                            | 5                      |
|                |                     |                                        | XXXX                                | xxxx                       | نجمرك :                                        |                        |
|                |                     |                                        | تقديم الط                           |                            |                                                |                        |
|                |                     |                                        |                                     |                            |                                                |                        |
|                |                     |                                        |                                     |                            |                                                |                        |

6 - الضغط على «تنزيل التقرير» لتحميله على جهازك الخاص بك.

| C English | @ []           | مرحبابك            |                                      |                                 |                               | غاة والضريبة والجمارك<br>Zakat, Tax and Customs          | هيئة الزظ<br>Authority |
|-----------|----------------|--------------------|--------------------------------------|---------------------------------|-------------------------------|----------------------------------------------------------|------------------------|
| اتصل بنا  | مركز المعرفة 🗸 | التواصل الإعلامي 🗸 | التعريفة الجمركية المتكاملة          | الفوترة الإلكترونية             | الأنظمة واللوائح 🗸            | الخدمات الإلكترونية 🗸                                    | عن الهيئة 🗸            |
|           |                |                    | Ļ                                    | مفاء تفصيلم                     | <b>إضافة تقرير إ</b> :<br>س   | <b>ارير الاحصائية –</b><br>•> تقارير المستوردين – المصدر | التق                   |
|           |                |                    |                                      |                                 |                               |                                                          |                        |
|           |                | قائمة الطلبات      |                                      |                                 | مفاء تفصيلى                   | نقديم طلب تقرير إ:                                       | I.                     |
|           |                |                    |                                      |                                 |                               | بانات المستورد                                           | H                      |
|           |                |                    | السجل الرئيسى<br>XXXXXXXXX           |                                 | x                             | الإسم<br>XXXXXXXXXXXXXXXXX                               |                        |
|           |                | ājt                | نخاصة بالسجل الرثيسي وكل السجلات الف | يتم الحصول على كافة البيانات ال | قط وعدم اختيار السجل الفرعي س | * في حالة اختيار السجل الرئيسي ف                         |                        |
|           |                |                    |                                      |                                 | صيلى                          | قديم طلب تقرير إعفاء تف                                  | 3                      |
|           |                |                    |                                      | XXX                             | XXXXX                         | رقم قرار الاعفاء :                                       | 6                      |
|           |                |                    |                                      | XXX                             | XXXXX                         | تاريخ قرار الاعفاء :                                     |                        |
|           |                |                    |                                      | XXX                             | XXXXX                         | لجمرك :                                                  |                        |
|           |                |                    | تنزيل التقرير                        | تقديم الطلب                     |                               |                                                          |                        |
|           | ×              |                    |                                      |                                 |                               |                                                          |                        |

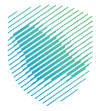

## 7 - سيتم فتح تقرير تفاصيل بنود التعرفة لقرار الإعفاء.

| XXXXXX | التاريخ: xxx                      |               |        |            |           |         |              |            |                                 |
|--------|-----------------------------------|---------------|--------|------------|-----------|---------|--------------|------------|---------------------------------|
| ****   | د. ج<br>نقریر: <sub>۲۲۲۲XXX</sub> | رقم ال        |        |            |           |         |              |            |                                 |
|        |                                   |               | داغد   | غة اقرار ا | مد التمير | i. Jupl | 57           |            |                                 |
|        |                                   |               | LOAL   | שי שנון יַ | Jy Jy     | ە كىر ب | 0            |            |                                 |
|        |                                   |               |        |            |           |         |              |            |                                 |
| VV     | VVVVV                             | , c.l., Zili  | lall   | XXX        |           | ي ا     | 4            | *****      |                                 |
|        | ~~~~~                             | السجل التجاري |        |            |           | מנונ    | 0ريح         |            | נסم סנונ                        |
|        |                                   |               | ****   | ****       | ****      | <       |              |            | مستورد                          |
| الرسوم | الوحدات                           | الوحدة        | القيمة | الوصف      | البند     | الصنف   | تاريخ البيان | رقم البيان | لجمرك                           |
| XXXX   | XXXX                              | хххх          | xxxx   | XXXXXXXX   | XXXXXXXX  | XXXX    | ****         | XXXXXXXX   | مرك ميناء<br>الملك<br>عبدالعزيز |
| XXXX   | хххх                              | XXXX          | XXXX   | XXXXXXXX   | XXXXXXXX  | XXXX    | XXXXXXXXX    | XXXXXXXXX  | مرك ميناء<br>الملك<br>عبدالعزيز |
| XXXX   | XXXX                              | хххх          | XXXX   | XXXXXXXX   | XXXXXXXX  | xxxx    | XXXXXXXX     | XXXXXXXX   | مرك ميناء<br>الملك<br>عبدالعزيز |
| ХХХХ   | XXXX                              | хххх          | XXXX   | XXXXXXXX   | XXXXXXXX  | XXXX    | XXXXXXXX     | XXXXXXXX   | مرك ميناء<br>الملك<br>عبدالعزيز |
| хххх   | XXXX                              | XXXX          | хххх   | XXXXXXXX   | XXXXXXXX  | XXXX    | XXXXXXXX     | XXXXXXXX   | مرك ميناء<br>الملك<br>عبدالعزيز |
| XXXX   | XXXX                              | хххх          | XXXX   | XXXXXXXX   | XXXXXXXX  | хххх    | XXXXXXXX     | XXXXXXXXX  | مرك ميناء<br>الملك<br>عبدالعزيز |
| XXXX   | хххх                              | XXXX          | XXXX   | XXXXXXXX   | XXXXXXXX  | XXXX    | XXXXXXXX     | XXXXXXXX   | مرك ميناء<br>الملك<br>عبدالعزيز |
| XXXX   | XXXX                              | XXXX          | хххх   | XXXXXXXX   | XXXXXXXX  | XXXX    | XXXXXXXX     | XXXXXXXX   | مرك ميناء<br>الملك<br>عبدالعزيز |
| XXXX   | XXXX                              | хххх          | XXXX   | XXXXXXXX   | XXXXXXXX  | хххх    | XXXXXXXX     | XXXXXXXX   | مرك ميناء<br>الملك<br>عبدالعزيز |
| XXXX   | XXXX                              | XXXX          | XXXX   | XXXXXXXX   | XXXXXXXX  | хххх    | XXXXXXXX     | XXXXXXXX   | مرك ميناء<br>الملك<br>عبدالعزيز |
| XXXX   | хххх                              | хххх          | хххх   | XXXXXXXX   | XXXXXXXX  | XXXX    | XXXXXXXX     | XXXXXXXX   | مرك ميناء<br>الملك              |

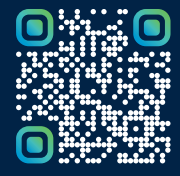

امسح هـذا الكـود للاطّلاع علـان آخر تحديـث لهـذا المستنـد وكـافة المستنـدات المنشـورة أو تـفضل بزيارة الموقع الإلكتروني zatca.gov.sa